# 【新增功能說明】

# 104/3

| 目  | 淥    |                                          |    |
|----|------|------------------------------------------|----|
| 1. | 新增3  | 3 張簡式表單[專簡 A][商簡 A][商簡 B] <sup>。</sup>   | .2 |
|    | (1)  | 填表須知及空白表單更新                              | .2 |
|    | (2)  | 使用[WORD 增益集+E-SET]送件-使用方式說明              | .6 |
|    | (3)  | 使用 [ Html2Pdf+E-SET ] 送件-使用方式說明          | 11 |
| 2. | 調整電  | 图子公文列印方式·新增設定可於批次列印時每份公文間插入含序號分隔頁。       | 16 |
| 3. | 申請書  | 翡單檔轉換時,轉檔後 PDF 名稱自動加註「_[XXXX 申請書]」之文字。   | 17 |
| 4. | Html | 2pdf/WORD 增益集-指定使用商品服務小工具,新增其他類別之參考名稱提示。 | 18 |

- 1. 新增3張簡式表單[專簡A][商簡A][商簡B]。
  - [專簡 A],適用「一般事項申復、審查意見申復、專利申請延展指定期間、查詢案件進度、
     專利申請案撤回、面詢、閱卷、影印、舉發案涉訟優先審查」等9種申請事由(104/3/3 生效)。
  - [商簡 A],適用「補正申請、閱卷申請、繳註冊費、其他申請、更正申請、退費申請」等
     6種申請事由(104/3/8 生效)。
  - [商簡 B],適用「中文證明書申請、英文證明書申請、補發註冊證申請」等3種申請事由 (104/3/8 生效)。

#### 以上3張新增表單<sup>,</sup>說明如下:

(1) 填表須知及空白表單更新

| ○ 培表須知 x ○ 申請表單與                                                                            | 喜表須知.html x                                                               |       |  |  |  |  |  |  |  |  |
|---------------------------------------------------------------------------------------------|---------------------------------------------------------------------------|-------|--|--|--|--|--|--|--|--|
| ← → C ☆ r file:///D:/102patent                                                              | ← → C ↑ D file:///D:/102patent/填表須知修改/045專利商標通用表單/通用表單設計/程式/201503 ☆ Ξ    |       |  |  |  |  |  |  |  |  |
| 🗰 應用程式 🙆 Grooveshark - Free 📶 NOWnews 🛐 Yahoo!奇摩 🎓 Garena Login 🗋 Taiwan ROC ID Ge » 🗋 其他書籤 |                                                                           |       |  |  |  |  |  |  |  |  |
| 新電子申請系統(Html2Pdf/WORD增益集及E-SET)<br>表單、範例、填表須知                                               |                                                                           |       |  |  |  |  |  |  |  |  |
| 相關資訊                                                                                        | 專利                                                                        | 商標    |  |  |  |  |  |  |  |  |
| 電子服務FAQ                                                                                     | 專利申請書                                                                     | 商標申請書 |  |  |  |  |  |  |  |  |
|                                                                                             | 專利說明書                                                                     | 基本資料表 |  |  |  |  |  |  |  |  |
| <u>共同規則</u>                                                                                 | 基本資料表                                                                     |       |  |  |  |  |  |  |  |  |
| <u>WORD增益集</u>                                                                              |                                                                           |       |  |  |  |  |  |  |  |  |
| 安裝須知                                                                                        |                                                                           |       |  |  |  |  |  |  |  |  |
| 本局客服專線:(02                                                                                  | <u>安裝須知</u><br>本局客服專線:(02)8176-9009。客服信箱: <u>tipoeservice@tipo.gov.tw</u> |       |  |  |  |  |  |  |  |  |

| 山 東表須知 |    | × \                                                           | 11ml × 1                                                    |                                           | (2015 0                                                                                                    |
|--------|----|---------------------------------------------------------------|-------------------------------------------------------------|-------------------------------------------|----------------------------------------------------------------------------------------------------|
| C<br>  |    | 」 III e./// D./ 102 patent/ 填衣多<br>veshark - Free 🛛 NOWnews 💟 | RANI修议/043等州间保通用农 <sup>3</sup><br>Vahool奇座 🎓 Garena Login 『 | ギ/ 迪市衣半或 n / / 住 ル/<br>) Taiwan ROC ID Ge | 2013 Q 2013 W 2013 Q 2013 Q 2013 Q 2013 C 2013 C |
|        | 7  |                                                               |                                                             | 衍生設計專利改請                                  |                                                                                                    |
|        |    |                                                               |                                                             | 設計專利申請書                                   |                                                                                                    |
|        |    |                                                               |                                                             |                                           |                                                                                                    |
|        | 序號 | 4初審/再審                                                        | 5申請權/專利權                                                    | 6其他                                       |                                                                                                    |
|        | 1  | 發明專利實體審查申請書                                                   | 專利申請權讓與登記申請                                                 | 新型專利技術報告                                  |                                                                                                    |
|        | 2  | 怒阳声利坦日公司古法尹                                                   | 豊                                                           | <u>申請書</u>                                |                                                                                                    |
|        | 2  | <u>。我明寺村饭干公园中調置</u>                                           | <u>等机中調催纏魚豆記中調</u>  <br> 書                                  | <u> </u>                                  |                                                                                                    |
|        | 3  | 發明專利優先審查申請書                                                   | 申領專利證書及申請延緩                                                 | 專利申請案變更事                                  |                                                                                                    |
|        |    | 祭阳東利加萍案杏中詩書                                                   | <u>公告申請書</u>                                                | 順申請書<br>東利家件問券申請                          |                                                                                                    |
|        | 4  | <u>5897守刑加还黄三甲弱音</u>                                          |                                                             |                                           |                                                                                                    |
|        | 5  | 發明專利PPH審查申請書                                                  |                                                             | <u>專利案件影印申請</u><br>書                      |                                                                                                    |
|        | 6  | 發明專利PPH修正申請書                                                  |                                                             |                                           |                                                                                                    |
|        | 7  | 發明專利TW-SUPA審查申                                                |                                                             |                                           |                                                                                                    |
|        |    | <u>請書</u><br>東利西家本市結束                                         |                                                             |                                           |                                                                                                    |
|        | 8  | <u> </u>                                                      |                                                             |                                           |                                                                                                    |
|        | 9  | 專利補正文件申請書                                                     |                                                             |                                           |                                                                                                    |
|        | 10 | 專利修正申請書                                                       |                                                             |                                           |                                                                                                    |
|        | 11 | 專利更正申請書                                                       |                                                             |                                           |                                                                                                    |
|        | 12 | 專利誤譯訂正申請書                                                     |                                                             |                                           |                                                                                                    |
|        | 13 | 一般事項申復申請書                                                     |                                                             |                                           |                                                                                                    |
|        | 14 | 審查意見申復申請書                                                     |                                                             |                                           |                                                                                                    |
|        | 15 | 專利申請延展指定期間申                                                   |                                                             |                                           |                                                                                                    |
|        | 16 | <u>請書</u><br>杏詢案件谁度由請書                                        |                                                             |                                           |                                                                                                    |
|        | 17 | <u>事業の日本後上的単</u><br>東利由語案撤回由語書                                |                                                             |                                           |                                                                                                    |
|        | 18 |                                                               |                                                             |                                           |                                                                                                    |
|        | 10 |                                                               |                                                             |                                           |                                                                                                    |
|        | 19 | <u>專利舉發涉訟優先審查申</u><br> 請書                                     |                                                             |                                           |                                                                                                    |
|        |    |                                                               |                                                             |                                           |                                                                                                    |

點選[專利申請書],可查看以下新增表單之填表須知。

例如:一般事項申復申請書

| │ 填表須知                              | × 🗋 申請:            | 表單與填表須知二×    | ○ 専利申請           | 書列表.html × 🕒   | index.html     | ×       |            |
|-------------------------------------|--------------------|--------------|------------------|----------------|----------------|---------|------------|
| $\leftarrow \rightarrow \mathbf{C}$ | file:///D:/10      | )2patent/填表》 | 頁知修改 <b>/0</b> 4 | 15專利商標通用:      | 表單/通用表單        | 設計/程式/2 | 01503(숬) 〓 |
| 🔢 應用程式 🦉                            | Grooveshark - Free | 🔝 NOWnews 📘  | Yahoo!奇摩         | 🈚 Garena Login | 🗋 Taiwan ROC I | ID Ge   | » 📋 其他書籤   |
|                                     |                    |              |                  |                |                |         |            |

### 一般事項申復申請書

申請表單 範例 填表須知

<mark>必填:一定必須被填寫。標題欄位不能被刪除。</mark> <mark>選填:一般情況下為必填,除個別的情況方可免填。無需填寫則請直接刪除此標題欄位。</mark> 非必填:一般情況下無須填寫,請依個別需求自行決定是否填寫。無需填寫則請直接刪除此標題欄位。

| 範例                                                                                        | 類別         | 說明                                                                                                    |
|-------------------------------------------------------------------------------------------|------------|----------------------------------------------------------------------------------------------------|
| 【專簡A】【一般事項申復申請書】                                                                          | <u>必</u> 填 | 此張申請書表適用於「一般申復」,且欄位[專簡A][一般<br>事項申復申請書為固定值。<br>注意事項:專利申請人針對專利審查意見所為之申復,應<br>使用[審查意見申復申請書],其餘申復事項均請使用本申<br>請書為之。 |
| <ul> <li>【專利類別】 發明</li> <li>或</li> <li>【專利類別】 新型</li> <li>或</li> <li>【專利類別】 設計</li> </ul> | 必填         | 【專利規別]欄位内請恢專利申請規別填寫 ' 發明」、 ' 新<br>型」、「設計」。                                                                      |
| 【申請案號】100100001                                                                           | 必<br>填     | [申請案號]欄位內請填寫9碼或12碼或15碼之申請案號。                                                                                    |
| 【事務所或申請人案件編<br>號】 TW-0004                                                                 | 非必填        | 請填寫事務所、申請人或公司之自訂案件編號。<br>20個字以內,不得夾雜半形空白。                                                                       |
| 【辦理依據】<br>【發文日期】100/11/23<br>【智專字】 —(四)05096<br>【發文號】 10018704220                         | 選填         | [辦理依據]欄位含有[發文日期]、[智專字]、[發文號]3個子<br>欄位。若是依據本局發文函件進行申請,請填寫此欄位,<br>無相關資料則請刪除此欄位。<br>[辦理依據]僅為標題文字,欄位內不須填值。          |
|                                                                                           |            | <br>[發文日期]欄位内請依序填寫民國年、月、日,並用半形<br> 斜線/分隔之,格式如下YYY/MM/DD。                                                        |

點選[商標申請書],可查看以下新增表單之填表須知。 

| <ul> <li>□ 填表須</li> <li>← → (</li> </ul>                                           | 〔知<br>C 俞 | × 🗋 💷        | <sub>曹表單與填表須知.html</sub> x ♪ 商標<br>patent/這表須知修改/045員 | ■申請書列表.html ×<br>■■利商標通用表單/通 | 用表單設計/程式/20             | <u>-</u> 回<br>1503เパン |  |  |  |  |
|------------------------------------------------------------------------------------|-----------|--------------|-------------------------------------------------------|------------------------------|-------------------------|-----------------------|--|--|--|--|
| 應用程式 💽 Grooveshark - Free 🔐 NOWnews 🏋 Yahoo!寄享 🎓 Garena Login 🗋 Taiwan ROC ID Ge » |           |              |                                                       |                              |                         |                       |  |  |  |  |
|                                                                                    | 後續來文      |              |                                                       |                              |                         |                       |  |  |  |  |
|                                                                                    | 序號        | 3爭議          | 4已註冊(授權/延<br>展/變更/減縮/移<br>轉)                          | 5申請中(變<br>更/分割)              | 6其他                     |                       |  |  |  |  |
|                                                                                    | 1         | 異議申請書        | 授權登記申請書                                               | <u>註冊前變更申請</u><br>晝          | <u>註冊申請案自請</u><br>撤回申請書 |                       |  |  |  |  |
|                                                                                    | 2         | <u>評定申請書</u> | 再授權登記申請書                                              | <u>註冊申請案分割</u><br>申請書        | <u>註冊申請案補送</u><br>文件申請書 |                       |  |  |  |  |
|                                                                                    | 3         | 廢止申請書        | 廢止授權登記申請書                                             |                              | <u>補正申請書</u>            |                       |  |  |  |  |
|                                                                                    | 4         |              | 廢止再授權登記申請書                                            |                              | 閱卷申請書                   |                       |  |  |  |  |
|                                                                                    | 5         |              | 延展註冊申請書                                               |                              | <u>商標註冊費繳費</u><br>單     |                       |  |  |  |  |
|                                                                                    | 6         |              | 註冊變更申請書                                               |                              | 其他事項申請書                 |                       |  |  |  |  |
|                                                                                    | 7         |              | <u>註冊指定使用商品服務</u><br>減縮申請書                            |                              | 更正申請書                   |                       |  |  |  |  |
|                                                                                    | 8         |              | 移轉登記申請書                                               |                              | 商標退費申請書                 |                       |  |  |  |  |
|                                                                                    | 9         |              |                                                       |                              | <u>中文證明書申請</u><br>畫     |                       |  |  |  |  |
|                                                                                    | 10        |              |                                                       |                              | 英文證明書申請<br>書            |                       |  |  |  |  |
|                                                                                    | 11        |              |                                                       |                              | <u>補發註冊證申請</u><br>畫     |                       |  |  |  |  |
|                                                                                    |           |              | 回首頁                                                   |                              |                         |                       |  |  |  |  |
|                                                                                    |           | 本局客服專線:      | (02)8176-9009。客服信                                     | 箱: <u>tipoeservice@</u>      | tipo.gov.tw             |                       |  |  |  |  |

## (2) 使用 [WORD 增益集+E-SET] 送件-使用方式說明

i. 開啟 [WORD 增益集 ] >> [空白範本 ] · 可選到新增之空白表單

| W   🖵                                                                                                    | <del>ت • (</del>     | <del>↓</del>                             | -                                                                                                    |                      |                | 文件:              | 1 - Micro            | osoft W          | /ord                          |      |      |      | -                         | -    |
|----------------------------------------------------------------------------------------------------|----------------------|------------------------------------------|----------------------------------------------------------------------------------------------------|----------------------|----------------|------------------|----------------------|------------------|-------------------------------|------|------|------|---------------------------|------|
| 檔案                                                                                                    | 常用                   | 插入                                       | 版面配置                                                                                                    | 参考                   | 資料             | 郵件               | 校閱                   | 檢視               | Math                          | Туре | 智慧   | 局    |                           |      |
| 9月 一                                                                                                    | <b>警</b><br>商品<br>類別 | 日本 1000000000000000000000000000000000000 | <ul> <li>         ・</li> <li>         ・</li></ul> | <b>夏</b><br>規費<br>檢核 | ()<br>岡式<br>製作 | <b>發</b><br>設定   | <b>父</b><br>填表<br>需知 | <b>空</b> 白<br>範本 | <ul> <li>美統<br/>操作</li> </ul> |      |      |      |                           |      |
| 轉檔                                                                                                    |                      | 插入                                       |                                                                                                    | 檢核                   | F              | 馭鮫               |                      | 說明               |                               |      |      |      |                           |      |
| t = 5 = 3 = 4 = 5 = 3 = 4 = 1 = 5 = 3 = 4 = 1 = 5 = 5 = 4 = 1 = 5 = 5 = 5 = 4 = 1 = 5 = 5 = 5 = 5 = 5 = 5 = 5 = 5 = 5 | teste <sup>1</sup>   |                                          | <u>61 1 81 11</u>                                                                                                    | ) 1 1 12 1           | 141            | 11 <u>61 118</u> | 1 1201               | 1221             | 1241 126                      | 1281 | 1301 | 1321 | 134, <sup>1</sup> /_ 1361 | 1381 |

| 新増              |                                     |                                      |                                    | 104/ | 3.                 | ×            |
|-----------------|-------------------------------------|--------------------------------------|------------------------------------|------|--------------------|--------------|
| 一般基本            | 其他文件<br>本資料表                        | 信件                                   | 報告<br>専利申請書                        | 傳真   | 履歴表                | 商標申請書<br>說明書 |
| 22新型專<br>改請發明   | <b>ビリ</b><br>利 33[専簡A][-<br>… 般事項申… | - 34[専簡A][藩<br>查意見申                  | 「<br>第 35[専簡A][馬<br>利申諸延…          | Ĩ    | ■ Ⅲ Ⅲ              |              |
| 26[専簡A]<br>詞案件進 | 「直 37[専簡A][専<br>二 利申諸案徴。            | <b>迎]</b><br>夏 38[専簡A][通<br>韵申請書].dc | <b>迎</b><br>ā 39[専簡A][馬<br>ot 利案件閱 | Ī    | 選取—<br>查看          | 個圖示以<br>預覽。  |
| 40(専簡A)<br>利案件影 | [専 41[専簡A][早<br>利舉發案                | ₽                                    |                                    | E    | -建立新檔案-<br>③ 文件(D) | ◎ 範本(I)      |
| Office.co       | m上的範本(Q)                            |                                      |                                    |      | 確定                 | 取消           |

| 新増                                         |                              |                               |    | 188.4          | X                |  |  |  |
|--------------------------------------------|------------------------------|-------------------------------|----|----------------|------------------|--|--|--|
| 基本資料表                                      |                              | 専利申請書                         |    | 専利說明書          |                  |  |  |  |
| 一般 其他文件                                    | 信件                           | 報告                            | 傳真 | 履歴表            | 商標申請書            |  |  |  |
|                                            |                              | <b>把</b>                      | *  | ■ □            |                  |  |  |  |
| 更申請書.dot 申請書                               | dot 正申諸書].du                 | m SolianAjia<br>ot 卷申諸書].dot  |    |                |                  |  |  |  |
| 37[商簡A][商 38[商簡.<br>標註冊費 他事項               | 】 [其 39[商簡A][〕<br>申 正申請書].do | ビリア<br>更40[商商A][商<br>ot 標退費申… |    | 選取一<br>查看      | 個圖示以<br>預覽。      |  |  |  |
| 2011年1月11日日<br>11[商簡B][中 42[商簡<br>文證明書 文證明 | 3][英 43]商簡B][A<br>書 發註冊證     | <b>甫</b>                      | E  | 建立新檔案<br>◎ 文件① | ◎ 範本( <u>T</u> ) |  |  |  |
| Office.com 上的範本(                           | 0                            |                               |    | 確定             | 取消               |  |  |  |

ii. 點選開啟空白表單,參考填表須知說明,填寫各欄位

| Imit                                                         |                                                                                            |
|--------------------------------------------------------------|--------------------------------------------------------------------------------------------|
| 個案 常用 描入 版面配置 參考資料 鄭件 权関 檢視 MathType 智慧局                     | □ 填表須知 × \ □ 申請表單與填表須知 × \ □ 專利申請審列表.html × □ index.html ×                                 |
| 🗎 🐰 Calibri - 12 - 輕 🗚 田 - 田 - 田 - 田 - 田 - 田 - 田 - 田 - 田 - 田 |                                                                                            |
| ■ B I U * abe x, x' 例 ■ 吾 吾 書 田 語* (法) / (法様式 単更様式 集磁        | 🔢 應用程式 🙆 Grooveshark - Free 📶 NOWnews 🛐 Yahool 奇岸 🎓 Garena Login 🗋 Taiwan ROC ID Ge 🔋 🗀 真他 |
| · ✓ ▲ · Ž · Aa · A · A · A ⊕ ② · E · X · 2↓ ↓ · · · ·        | 如志在中华中华书                                                                                   |
|                                                              | 一般事項甲復甲請書                                                                                  |
|                                                              |                                                                                            |
| 7                                                            | 中請农里 戰例 填衣须知                                                                               |
|                                                              | 心境:二字心海连续宾。海连拥的不能为单称。                                                                      |
|                                                              | 。                                                                                          |
| [ [ [ ] ] [ ] [ ] [ ] [ ] [ ] [ ] [ ] [                      | 非必填:一般情況下無須填寫,請依個別需求自行決定是否填寫。無需填寫則請直接删除此標題欄位。                                              |
|                                                              | 節例類                                                                                        |
| - 【專利類別】 發明/新型/設計・                                           | · · · · · · · · · · · · · · · · · · ·                                                      |
| □□□□□□□□□□□□□□□□□□□□□□□□□□□□□□□□□□□□                         | 【專問A】【一般事項申復申請書】 必   此張申請書表適用於 ' 一般申復」, 且欄位[專問A][一般                                        |
|                                                              | 注意事項:專利申請人針對專利審查意見所為之申復,應                                                                  |
|                                                              | 使用[審查意見申復申請書],其餘申復事項均請使用本申                                                                 |
|                                                              |                                                                                            |
| - 【 後文號】                                                     | 「「「「「「「「」」」、「設計」。                                                                          |
| - 。 「山文軍利久障」 。                                               |                                                                                            |
|                                                              | 【專利類別】 設計                                                                                  |
|                                                              | 【申請案號】100100001 <u>必</u> [申請案號]欄位內請填寫9碼或12碼或15碼之申請案號。                                      |
|                                                              | 【事務所或申請人案件編 非 請填寫事務所、申請人或公司之自訂案件編號。                                                        |
|                                                              | 號] TW-0004 必 20個字以內,不得夾雜半形空白。                                                              |
|                                                              |                                                                                            |
|                                                              | 【發文日期】100/11/23 填 欄位。若是依據本局發文函件進行申請,請填寫此欄位,                                                |
| ∞ 【代理人1】 +                                                   | 【 智專字】                                                                                     |
|                                                              | [辦理依據]僅為標題文字,欄位內不須續值。                                                                      |
| 【申請內容】~                                                      |                                                                                            |
| 因「」原因,申請/聲明「」」。↓                                             | □                                                                                          |
| (                                                            |                                                                                            |
|                                                              | [ 2 事子]欄位内崩視為本局者專致乂子。例,者專<br>一(四)05096字第10018704220 駿函,則填寫一(四)05096。15                     |
|                                                              | 個字以內。                                                                                      |
| ◎ 【附送書件】                                                     | [卷文誌] 欄位伪譜指寫太島卷文誌。例:叙惠—(170)05096                                                          |
| ◎ 【基本資料表】 ● *                                                | 字第10018704220號函,則填寫10018704220。數字長度為11                                                     |
|                                                              |                                                                                            |
|                                                              | ↓ ↓ 〒 ス 寺 / 10 石 円 3 1 P 研研 書 (1) / 10 個 全 形 以 内 。                                         |

iii. 填寫完後,點選 [轉檔],即可取得「申請書 PDF 及基本資料 PDF」檔案。

| W   🛃              | 9 • U                | <del>▼</del> | -          |                              | 專簡A_a               | 含併.htm -  | Microso                | oft Word           | ł        | -                                     | -           |        | ×    |
|--------------------|----------------------|--------------|------------|------------------------------|---------------------|-----------|------------------------|--------------------|----------|---------------------------------------|-------------|--------|------|
| 檔案                 | 常用                   | 插入           | 版面配置       | 参考                           | 資料 郵件               | 校閱        | 檢視                     | Ma                 | thType   | 智慧局                                   |             |        | ۵ (? |
| <b>亨</b><br>韓<br>福 | <b>警</b><br>商品<br>類別 |              | 規費         | <b>夏</b><br>規<br>費<br>核<br>核 | <ul> <li></li></ul> | 填表<br>需知  | <b>全</b> 白<br>範本<br>說明 | <ul><li></li></ul> |          | , , , , , , , , , , , , , , , , , , , |             |        |      |
|                    | 1 1 2 1              | 141 161      | 1 8 1 1 10 | 1 1121                       | 1141 1161 1         | 18     20 | 1 22 1                 | 1241 12            | 261 1281 | 1301 132                              | 1 1341 1361 | 1381 1 | 1421 |
| 1 1 2 1 3          | 填寫完成後>>轉檔            |              |            |                              |                     |           |                        |                    |          |                                       |             |        |      |
| +                  | ■                    |              |            |                              |                     |           |                        |                    |          |                                       |             |        |      |
| -                  | 【專利                  | 類別】          |            |                              | 發明↔                 |           |                        |                    |          |                                       |             |        |      |
| -                  | 【申請                  | 案號】          |            |                              | 103                 |           |                        |                    |          |                                       |             |        |      |
| +                  | 【事務                  | 所或申請         | 人案件        | 編號】                          | TW-00               | 04*'      |                        |                    |          |                                       |             |        |      |
| -                  | 【辦理                  | 依據】≁         |            |                              |                     |           |                        |                    |          |                                       |             |        |      |
| -                  | Ľ                    | 發文日期         | ]          |                              | 100/11              | /23⊷      |                        |                    |          |                                       |             |        |      |
| - 0                | (                    | 智專字】         |            |                              | 二(一)                | 05096⊷    |                        |                    |          |                                       |             |        |      |
| -<br>=<br>- +      | ` <b>آ</b>           | 發文號】         |            |                              | 100187              | 04220⊷    |                        |                    |          |                                       |             |        |      |
| + - 13 - 12        | 【中文                  | 專利名稱         | ]          |                              | 測試測                 | 案例        |                        |                    |          |                                       |             |        |      |
| 15 I 14            | 【申請<br>【             | 人1】 ↓<br>國籍】 |            |                              | TW 中                | 華民國       | ų                      |                    |          |                                       |             |        |      |

iv. 將轉好的申請書、基本資料 PDF,及相關附送書件,放置同一資料夾,將此資料夾匯

入至 E-SET 中

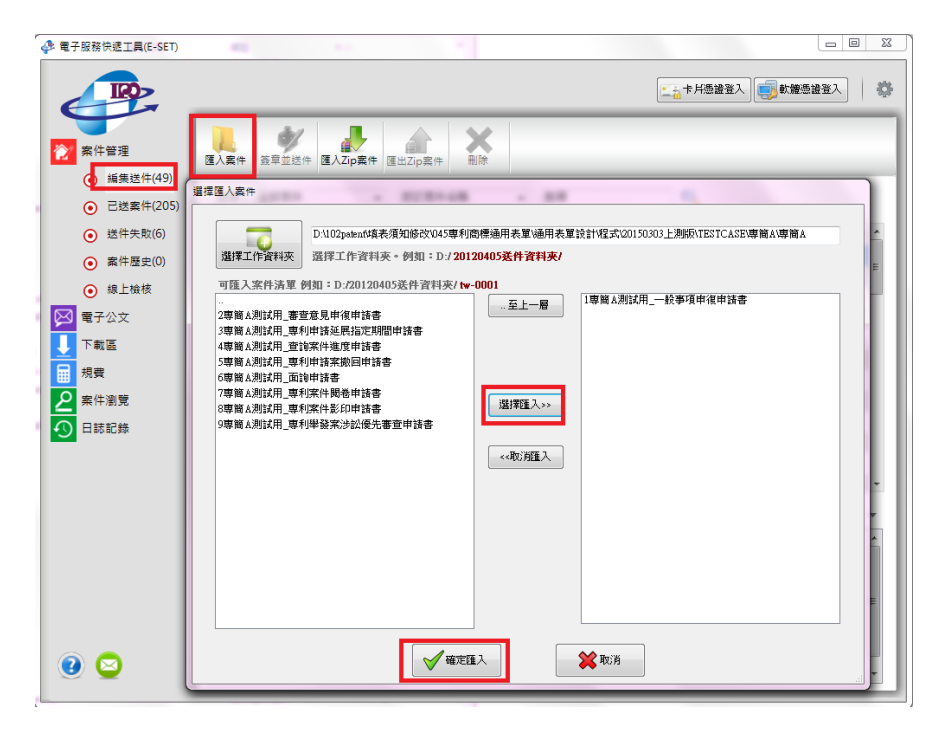

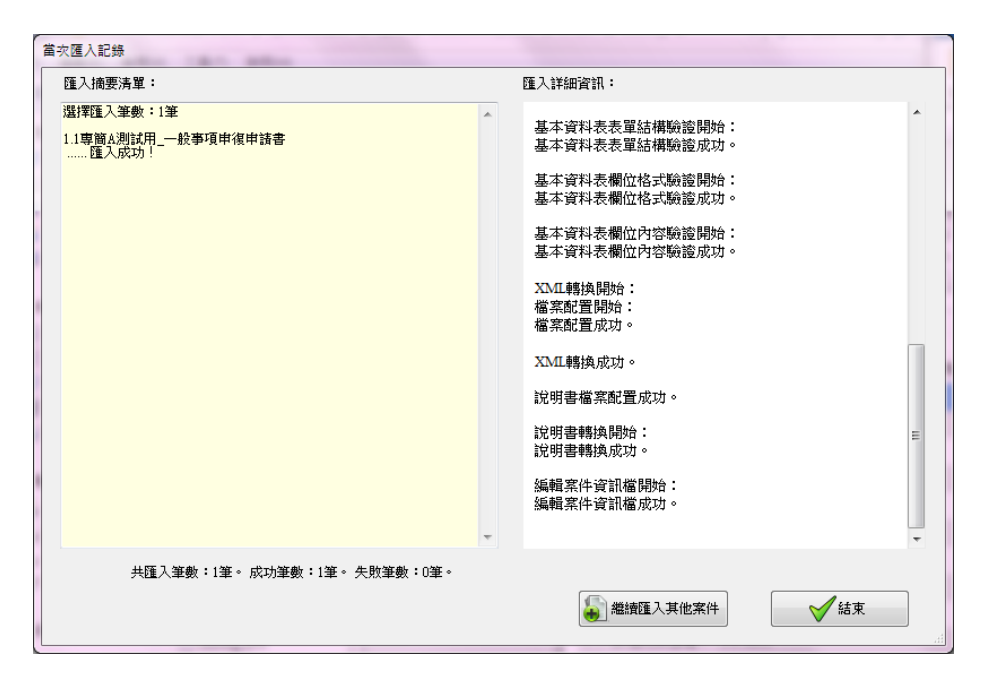

- v. 登入憑證>>勾選要送的案件>>點選簽章並送件,完成送件後可即時取得文號等相關資
  - 訊。

| 🗇 電子服務快遞工具(E-SET)                                   |                                                                                    |   |
|-----------------------------------------------------|------------------------------------------------------------------------------------|---|
|                                                     | 3. 點選[簽章並送件]                                                                       | 1 |
| ☆ 案件管理                                              | Left         重量型送件         重量型送件         重量型         重量         計算         1. 登入憑證 |   |
| <ul> <li>· 環集送件(50)</li> <li>· 已送案件(205)</li> </ul> | 想尋: 全部案件 → 自訂案件名稱 → 搜尋                                                             |   |
| ● 送件失敗(6)                                           | 自訂案件名稱 自訂案件編號 申請名稱 商品類別 申請案號 申請人 代理人 匯入時間 💌 🛆                                      | I |
| <ul> <li>案件歷史(0)</li> </ul>                         | ☑ 1專簡Δ測試用 TW-0004 半 103194298D01 王 2015/03/04 13.3                                 | H |
| <ul> <li>線上檢核</li> </ul>                            |                                                                                    | ľ |
| 🔀 電子公文                                              | 2. 勾選要送的案件                                                                         | H |
| ● 下載區                                               |                                                                                    | H |
| 規費                                                  |                                                                                    | H |
| ▶ 案件瀏覽                                              |                                                                                    | H |
| ● 日誌記錄                                              |                                                                                    | I |
|                                                     |                                                                                    | U |
| <ul> <li>送件記錄(211)</li> </ul>                       | -                                                                                  | I |
| ● 条統更新記錄                                            | 基本資料 原始匯入資料 匯入執行訊息                                                                 | I |
|                                                     | ▲ ● ● ● ● ● ● ● ● ● ● ● ● ● ● ● ● ● ● ●                                            | H |
|                                                     | 自訂案件編號 TW-0004                                                                     | H |
|                                                     | ■ ■ ■ ■ ■ ■ ■ ■ ■ ■ ■ ■ ■ ■ ■ ■ ■ ■ ■                                              | H |
|                                                     | <b>申請種類</b> 專糊A                                                                    |   |
|                                                     |                                                                                    |   |
| 2 2                                                 | <b>施入時間</b> 2015/03/04 13:36:54                                                    |   |
|                                                     |                                                                                    |   |

| 附件完整性檢核成功。<br>分割檔案開始:<br>分割檔案:共3份。成功。<br>傳送檔案開始:<br>傳送檔案成功。 | 取得文號及收 | 件編號 |  |
|-------------------------------------------------------------|--------|-----|--|
| 收件編號=104 325<br>收文文號=104 6-0<br>申請窯號=103                    |        |     |  |

### (3) 使用 [Html2Pdf+E-SET] 送件-使用方式說明

i. 開啟 [Html2Pdf 轉檔工具]>>點選左下角[?]問號圖式>>點選 [下載空白表單]>>

😿 Html轉檔工具 X 梦 說明 102年專利修法 專利 P ZIP ZIP 隧 系統操作說明 申請書 🐝 申請表單與填表須知 商標 🏂 下載空白表單 Microsoft Word使用 Open Office使用 申請書 》小工具 ♂ 系統設定 專利 8 中文本 1 關於 基本 資料表 路徑 <u>WORD增益集安裝須知</u> 安裝增益集 移除增益集 0

下載後將 ZIP 檔解壓縮,即可取得新增之空白表單

解壓縮後

|                                      |       | -                              | ▶ Word ▶ 專利申請  | 書              | <b>▼ <sup>4</sup>9</b> 搜 | 夏 <i>專利 ,</i> |
|--------------------------------------|-------|--------------------------------|----------------|----------------|--------------------------|---------------|
| 構塞(F) 編輯(F) 檢                        | 視心    | 工具(工) 説明(出)                    |                |                |                          |               |
| 49.650円 - 10.1                       |       |                                | +-             |                | 9                        |               |
| 組合管理 ▼ 加入                            | (王)朱) | 喧惶▼ 共用到案▼ 焼棘 新相負科:             | ~              |                | :== ▼                    |               |
|                                      |       | 名稱                             | 修改日期           | 類型             | 大小                       |               |
|                                      |       | 🖷 [專簡A][一般事項申復申請書](white).docx | 2015/2/25 下午 1 | Microsoft Word | 20 KB                    |               |
|                                      |       | 🗐 [專簡A][查詢案件進度申請書](white).docx | 2015/2/25 下午 0 | Microsoft Word | 22 KB                    |               |
|                                      |       | 🗐 [專簡A][面詢申請書](white).docx     | 2015/2/25 下午 0 | Microsoft Word | 21 KB                    |               |
|                                      |       | 凹 [專簡A][專利申請延展指定期間申請書](w       | 2015/2/25 下午 0 | Microsoft Word | 21 KB                    | =             |
|                                      |       | 凹 [專簡A][專利申請案撤回申請書](white).d   | 2015/2/25 下午 0 | Microsoft Word | 21 KB                    |               |
|                                      |       | 🗐 [專簡A][專利案件影印申請書](white).docx | 2015/2/25 下午 0 | Microsoft Word | 22 KB                    |               |
|                                      | =     | 🖳 [專簡A][專利案件閱卷申請書](white).docx | 2015/2/25 下午 0 | Microsoft Word | 21 KB                    |               |
|                                      |       | 🗐 [専簡A][専利舉發案涉訟優先審查申請書]        | 2015/2/25 下午 0 | Microsoft Word | 22 KB                    |               |
|                                      |       | 🕙 [專簡A][審查意見申復申請書](white).docx | 2015/2/25 下午 0 | Microsoft Word | 20 KB                    |               |
|                                      |       | 🕙 申領專利證書及申請延緩公告申請書(whi         | 2014/3/3 下午 01 | Microsoft Word | 24 KB                    |               |
|                                      |       | 🕙 衍生設計専利申請書(white).docx        | 2014/3/7 下午 01 | Microsoft Word | 23 KB                    |               |
|                                      |       | 🕙 衍生設計専利改請設計専利申請書(white        | 2014/3/7 下午 02 | Microsoft Word | 22 KB                    |               |
|                                      |       | 🕙 専利申請案變更事項申請書(white).docx     | 2014/3/7 下午 02 | Microsoft Word | 22 KB                    |               |
| . 黄際                                 |       | 🖳 専利申請權繼承登記申請書(white).docx     | 2014/3/7 下午 02 | Microsoft Word | 23 KB                    |               |
| □● 电烟                                |       | 🗐 専利申請權讓與登記申請書(white).docx     | 2014/9/12 上午 0 | Microsoft Word | 18 KB                    |               |
| ▲ 体微磁镜 (C.)                          |       | ≝] 專利再審查申請書(white).docx        | 2014/3/14 下午 0 | Microsoft Word | 22 KB                    |               |
| → 今傍盥幌(D:)                           | -     | ≝ 專利更正申請書(white).docx          | 2014/3/14 下午 0 | Microsoft Word | 22 KB                    | -             |
| □□□□□□□□□□□□□□□□□□□□□□□□□□□□□□□□□□□□ | 50    | MI) 审判修正由註書(white) deev        | 2011/2/11 下午 0 | Microsoft Word | 00 VD                    | •             |
|                                      |       |                                |                |                |                          |               |

## ii. 開啟空白表單,參考填表須知說明,填寫各欄位

| W           | 圴 ヾ 🔰 〒 文件2 [                                                                                                    | 相容模式] - Microsoft Word                           |                         |                                  |              |                                                                             |
|-------------|----------------------------------------------------------------------------------------------------|--------------------------------------------------|-------------------------|----------------------------------|--------------|-----------------------------------------------------------------------------|
| 相索          | 常用 描入 版画配置 參考資料 郵件                                                                                                    | 校開 檢視 MathType 智慧局                               | ۵ 🕜                     | □ 填表須知 × □ 申請表單                  | 【與填表須知』× ∖   | 🕒 專利申請書列表.html × 🕒 index.html ×                                             |
| 1           | K Calibri - 12 - 中京 A :Ξ -                                                                                                    |                                                  |                         | ← → C 🖌 🗋 file:///D:/102p        | patent/填表须   | 知修改/045專利商標通用表單/通用表單設計/程式/201503以                                           |
|             | là B I ∐ * abs x, x <sup>2</sup> 🖑 (■                                                                                                    |                                                  |                         | 🗰 應用程式 🙆 Grooveshark - Free 📧    | NOWnews 🝸    | Yahoo!奇寧 🎓 Garena Login 🗋 Taiwan ROC ID Ge 🛛 » 🛅 莫                          |
| AUT.        | 🛷 🙈 - 👻 - 🛕 - Аат 🗛 🖌 🖓 -                                                                                                    |                                                  |                         |                                  |              |                                                                             |
| 剪贴薄         | 투 다 字型 다                                                                                                    | 段落 13 様式 13                                      |                         | 一般事項申復申請書                        |              |                                                                             |
|             | 141 121 1111111111111111111111111111111                                                                                                    | 161 1181 1201 1221 1241 1261 1281 1301 1321 1341 | 1381 1381 1 1 1421 1441 |                                  |              |                                                                             |
|             |                                                                                                    |                                                  |                         | 申請表單 範例 填表》                      | 須知           |                                                                             |
| -           |                                                                                                    |                                                  |                         |                                  |              |                                                                             |
|             |                                                                                                    |                                                  |                         | 必填:一定必須被填寫。標題相<br>深遠:一路德江下五必捷,除4 | 開位不能被刪問      | 余。<br><b>五舟墙。</b> 每晚墙馆用船客车径用船会件把脚翻付。                                        |
|             |                                                                                                    | 船車佰由復由諸書】                                        |                         | 非必填:一般情況下無須填寫                    | ,請依個別需3      | 求自行決定是否填寫。無需填寫則請直接刪除此標題欄位。                                                  |
|             |                                                                                                    | 放 <b>学</b> 有中夜中明音】。                              | _                       | 400 bar                          | 425          | 8000                                                                        |
| ÷           | 【專利類別】 部                                                                                                    | J明/新型/設計↔                                        |                         | 軍已分引                             | 瀬            | 說明                                                                          |
| -<br>9      | 【申請案號】                                                                                                    |                                                  |                         | 【專簡A】【一般事項申復申詞                   | 請書】 🖉        | 此張申請書表適用於「一般申復」,且欄位[專簡A][一般                                                 |
|             | 【事務所或申請人茶件編張】 ↔                                                                                                    |                                                  |                         |                                  | 積            | - 事項甲很甲請書  為固疋值。<br>  注音事項:車利由請人針對車利塞杏音貝所為之由復,應                             |
| 0           | 【辦理依據】↩                                                                                                    |                                                  |                         |                                  |              | 使用[審查意見申復申請書],其餘申復事項均請使用本申                                                  |
|             | 【發文日期】                                                                                                    |                                                  |                         | 「市手信報日」 スキロ日                     | .81          | 請書為之。                                                                       |
|             | 「「「「「「」」」では「「」」では、「「」」では、「」」では、「」」、「」」では、「」」では、「」」では、「」」では、「」」では、「」」では、「」」では、「」」では、「」」では、「」」では、「」」では、「」」、」、「」」では、「」」、「」」、「」、」、「」、 |                                                  |                         | 或                                | 垣            | 型,、「設計」。<br>型,、「設計」。                                                        |
| ÷-          | 4                                                                                                    |                                                  |                         | 【專利類別】 新型                        |              |                                                                             |
| - 161       | 【中文專利名稱】                                                                                                    |                                                  |                         | 「<br>東利 新知1 設計                   |              |                                                                             |
| 8           | ~<br>【申請人 1】→                                                                                                    |                                                  |                         | [申請案號] 100100001                 | 必            | [申請案號]欄位內請填寫9碼或12碼或15碼之申請案號。                                                |
| - 20        | 【圆籍】                                                                                                    |                                                  |                         |                                  | 填            | 建位安全效应,由注(中八寸之方可处所经路。                                                       |
|             | 【中文姓名】 《                                                                                                    |                                                  |                         | 【事初別或中調入条件編<br>號】 TW-0004        | - デージン       | 調視為事務別、中調八或公司之目訂条件編號。<br>  20個字以內,不得夾雜半形空白。                                 |
| -           | 【中文名稱】                                                                                                    |                                                  |                         |                                  | 填            |                                                                             |
| -           | 【英文名稱】 🚽                                                                                                    |                                                  |                         | 【 新理依據】<br>「 茶文日期] 100/11/23     | 選            | [辦理依據]欄位當有[發文日期]、[智專字]、[發文號]3個子<br>- 欄位。若具依維末局務立函件維行由請,請值寫計欄位,              |
|             | * 【代理人 1】 *                                                                                                    |                                                  |                         | 【智專字】 —(四)05096                  | 5 7          | 無相關資料則請刪除此欄位。                                                               |
|             | 【中文姓名】                                                                                                    |                                                  |                         | 【發文號】 10018704220                | 0            | () 附近你的优为证据文字,细位由不须连续。                                                      |
| - 30        |                                                                                                    |                                                  |                         |                                  |              | [新理]((據)]重高條題又子,[欄口內小/須供]目。                                                 |
|             | 【中朝73日】 ○<br>因「 」原因・申請/聲明「                                                                                                    | له ه ا                                           |                         |                                  |              | [發文日期]欄位內請依序填寫民國年、月、日,並用半形                                                  |
| 134         | لې<br>۲. Kalania - Makari N                                                                                                    |                                                  |                         |                                  |              | 斜砌分响之,恰式gu下YYYMM/DD。                                                        |
| 8           | 【激費資訊】~<br>【激費会額】 ~                                                                                                    |                                                  |                         |                                  |              | [智專字]欄位內請填寫本局智專發文字。例:智專                                                     |
| 8           | 【收據抬頭】                                                                                                    |                                                  |                         |                                  |              | 一(四)05096字第10018704220號函,則填寫一(四)05096。15<br>  個字目示。                         |
| e.          |                                                                                                    |                                                  |                         |                                  |              | 100 9 99 97 7                                                               |
|             | 【基本資料表】                                                                                                    |                                                  | -                       |                                  |              | [發文號] 欄位內請填寫本局發文號。例: 智專一(四)05096<br>  安第1001870/220時录,即接寫1001870/220。數字是座系… |
| +<br>-<br>- | 【委任書】 🚽                                                                                                    |                                                  | ±<br>0                  |                                  |              | 3-391/0/10/0762036回/10/9420-数子代度高日<br>碼。                                    |
| 4           | 【其他】                                                                                                    | e <sup>2</sup>                                   | ¥                       | 【中文專利名稱】 布線基板                    | <u>&amp;</u> | 請填寫專利之中文名稱。                                                                 |
| •           |                                                                                                    |                                                  | •                       |                                  | 項            | 100個全形以內。                                                                   |

iii. 填寫完後·將 docx/doc 檔案另存成 htm 檔案。

再開啟[Html2Pdf 轉檔工具]>>選擇表單種類>>選擇檔案路徑>>點選[執行轉檔] ·

| 即可取得「申請書 PDF 及基本資料 PDF」 | 」檔案。 |
|-------------------------|------|
|-------------------------|------|

| ₩ Html轉檔工具  |                   |          |                               |                           |           |      |  |  |
|-------------|-------------------|----------|-------------------------------|---------------------------|-----------|------|--|--|
|             | 專利新案              | 初審 / 再審  | 申請權 / 專利權                     | 分割/改請                     | 其它        |      |  |  |
| ▶ 專利<br>申請書 | ◎ 新型專利            | 技術報告申請書  |                               |                           |           |      |  |  |
| <b>1</b> 商標 | ◎ 優先權證            | 明文件申請書   |                               |                           |           |      |  |  |
| 甲請書         | ○ 專利申請            | 案變更事項申請書 | 2                             |                           |           |      |  |  |
| ● 事利<br>中文本 | ● 專利後續來文通用表單(專簡A) |          |                               |                           |           |      |  |  |
| レ 基本<br>資料表 |                   |          |                               |                           |           |      |  |  |
|             | ■ 合併轉構            | 当<br>王   |                               |                           |           | 6    |  |  |
|             | HTML檔案            | :        |                               |                           | <b>11</b> | 与除路徑 |  |  |
| 0           | 🟓 開啟所             | 在資料夾     | 看輯HTML檔案<br>licrosoft Office) | 編輯HTML檔案<br>(Open Office) | 執行轉       | 掉檔   |  |  |

| 📧 Html轉檔工具  |         |                                                                           |                     |                              | -    |         | x  |
|-------------|---------|---------------------------------------------------------------------------|---------------------|------------------------------|------|---------|----|
|             | 商標/團體商標 | 證明/團體標章                                                                   | 爭議                  | 授權/延展/註冊變更/減約                | 韵/移轉 | 變更 / 分割 | 其它 |
| ▶ 專利<br>申請書 | ◎ 註冊申請署 | 案自請撤回申請書                                                                  |                     |                              |      |         |    |
| <b>1</b> 商標 | ○ 註冊申請奚 | 案補送文件申請書                                                                  |                     |                              |      |         |    |
| 中前青         | ◎ 商標後續死 | 來文通用表單(商簡                                                                 | A)                  |                              |      |         |    |
| <b>8</b>    | ◎ 商標後續列 | 來文通用表單(商簡                                                                 | B)                  |                              |      |         |    |
| レ 基本<br>資料表 |         |                                                                           |                     |                              |      |         |    |
|             | □ 合併轉檔  |                                                                           |                     |                              |      |         | 6  |
|             | HTML檔案: |                                                                           |                     |                              |      | 😢 清除路徑  |    |
| 0 😂         | 🗾 開啟所在資 | 料夾<br>〔〕<br>〔<br>〔<br>〔<br>〔<br>〔<br>〔<br>〔<br>〔<br>〔<br>〔<br>〔<br>〔<br>〔 | TML檔案<br>oft Offici | e) 編輯HTML檔案<br>(Open Office) | 執    | 行轉檔     |    |

iv. 將轉好的申請書、基本資料 PDF,及相關附送書件,放置同一資料夾,將此資料夾匯

入至 E-SET 中

| 📣 電子服務快遞工具(E-SET)                          |                                                                                                    |
|--------------------------------------------|----------------------------------------------------------------------------------------------------|
| IRD                                        | 二点卡片唇邊強入 ●数据高速强入 ● 禁                                                                                      |
| 索件管理<br>● 編集送件(49)                         | 【入室中<br>室立送牛<br>選人Zp室中<br>運出Zp室中         通常           副常             選擇個人案件           電出Zp室中           副常 |
| ● 已送案件(205)                                |                                                                                                    |
| ● 送件失敗(6)                                  | D/1102patan/t境表現知能改045専利商標通用表單述用表單述計程式20150303上測版/TESTCASE/導簡A/專簡A                                        |
| <ul> <li>案件歴史(0)</li> <li>(0)</li> </ul>   | ※前十二「百代入」 ※前十二「百代入」 23年 2.1 2012070/2011 百代入」 百倍 1 安化法質 例初: D-70110005送代资料率/www.0001                      |
| <ul> <li>● 課上做核</li> <li>● 要二公立</li> </ul> | · 至上一層 「專題A測試用」一較事項申復申請書                                                                                  |
| 電子公文                                       |                                                                                                    |
|                                            | 9年前10月27月1日19次17月2月17日2月17日<br>5年前後期は期時日本時時代書                                                             |
| 2 案件瀏覽                                     |                                                                                                    |
|                                            | 8等間入別試用,等利果件影片申請書<br>9寧蘭人別試用,專利學發來沙記優先書宣申請書                                                               |
| -                                          | << 取消 推入                                                                                                  |
|                                            |                                                                                                    |
|                                            |                                                                                                    |
|                                            |                                                                                                    |
|                                            |                                                                                                    |
|                                            |                                                                                                    |
|                                            |                                                                                                    |
| <b>1</b>                                   |                                                                                                    |

| 當次匯入記錄                               |   |                                  |   |
|--------------------------------------|---|----------------------------------|---|
| 匯入摘要清單:                              |   | 匯入詳細資訊:                          |   |
| 選擇匯入筆數:1筆<br>1.1專簡A測試用—一般事項申復申請書<br> | ^ | 基本資料表表單結構驗證開始:<br>基本資料表表單結構驗證成功。 | ^ |
|                                      |   | 基本資料表欄位格式驗證開始:<br>基本資料表欄位格式驗證成功。 |   |
|                                      |   | 基本資料表欄位內容驗證開始:<br>基本資料表欄位內容驗證成功。 |   |
|                                      |   | XML轉換開始:<br>檔案配置開始:<br>檔案配置成功。   |   |
|                                      |   | XML轉換成功。                         |   |
|                                      |   | 說明書轉換開始:<br>說明書轉換成功。             | E |
|                                      |   | 编輯案件資訊檔閱始:<br>编輯案件資訊檔成功。         |   |
| 共匯入筆數:1筆。 成功筆數:1筆。 失敗筆數:0筆。          | Ŧ |                                  | - |
|                                      |   | ▲ 續匯入其他案件 ✓ 結束                   |   |

v. 登入憑證>>勾選要送的案件>>點選簽章並送件,完成送件後可即時取得文號等相關資

訊。

| 🐢 電子服務快遞工具(E-SET)                                   | 100        |                         |                   |               |     |        |                 | ) <b>X</b> |
|-----------------------------------------------------|------------|-------------------------|-------------------|---------------|-----|--------|-----------------|------------|
|                                                     | 3. [       | 钻選[簽章並送作                | <b>‡</b> ]        |               | ▲   | 5월登入 📑 | 軟體憑證登入          | ۵          |
| ☆ 案件管理                                              | 通入案件 资章並送件 | 正<br>理入Zip案件<br>理入Zip案件 | <b>米</b><br>删除    |               | 1.  | 登入憑    | 證               |            |
| <ul> <li>• 編集送件(50)</li> <li>• 已送案件(205)</li> </ul> | 搜尋: 全部案件   | ▼ 自訂案件名称                | 角 ▼ 找             | 尋             |     |        |                 |            |
| ● 送件失敗(6)                                           | 📄 自訂案件名稱   | 自訂案件編號 申請名稱             | 商品類別              | 申請案號          | 申請人 | 代理人    | 匯入時間            |            |
| ● 案件歷史(0)                                           | ☑ 1專簡A測試用  | TW-0004 半               |                   | 103194298D01. | . 王 |        | 2015/03/04 13:3 |            |
| <ul> <li>線上檢核</li> </ul>                            |            |                         |                   |               |     |        |                 |            |
| 電子公文                                                | 2. 勾邊      | 要送的案件                   |                   |               |     |        |                 | Ш          |
| ↓ 下載區                                               |            |                         |                   |               |     |        |                 |            |
| 見 規費                                                |            |                         |                   |               |     |        |                 | 11         |
| ▶ 案件瀏覽                                              |            |                         |                   |               |     |        |                 |            |
| ● 日誌記錄                                              |            |                         |                   |               |     |        |                 | 11         |
| • 匯入記錄(83)                                          |            |                         |                   |               |     |        |                 |            |
| ● 送件記錄(211)                                         |            |                         |                   |               |     |        |                 |            |
| ● 系統更新記錄                                            | 基本資料原始匯入   | 資料 匯入執行訊息               |                   |               |     |        |                 | -          |
|                                                     |            | 自訂案件名稱 1書               | (箱A測試用 一般)        | 「「「「」」「「」」    |     |        |                 | Â.         |
|                                                     |            | 自訂案件編號TV                | V-0004            |               |     |        |                 |            |
|                                                     |            | 申請名稱半                   |                   |               |     |        |                 |            |
|                                                     |            | 申請案號 10                 | 77 A              |               |     |        |                 | E          |
|                                                     |            | 甲胡俚親母                   | 8A                | 4             |     |        |                 |            |
|                                                     |            | 代理人                     |                   |               |     |        |                 |            |
| U 🕑 ڬ                                               |            | 匯入時間 201                | 15/03/04 13:36:54 |               |     |        |                 | -          |
|                                                     |            |                         |                   |               |     |        |                 |            |

| 附件完整性檢核成功。<br>分割檔案開始:<br>分割檔案:共3份。成功。<br>傳送檔案開始:<br>傳送檔案成功。 | 取得文號及收 | 件編號 |
|-------------------------------------------------------------|--------|-----|
| 收件編號=104 325<br>收文文號=104 6-0<br>申請案號=103                    |        |     |

2. 調整電子公文列印方式,新增設定可於批次列印時每份公文間插入含序號分隔頁。

使用方式:開啟 E-SET>>點選左下角[?]問號圖式>>點選[電子公文列印設定]>>可自行設定

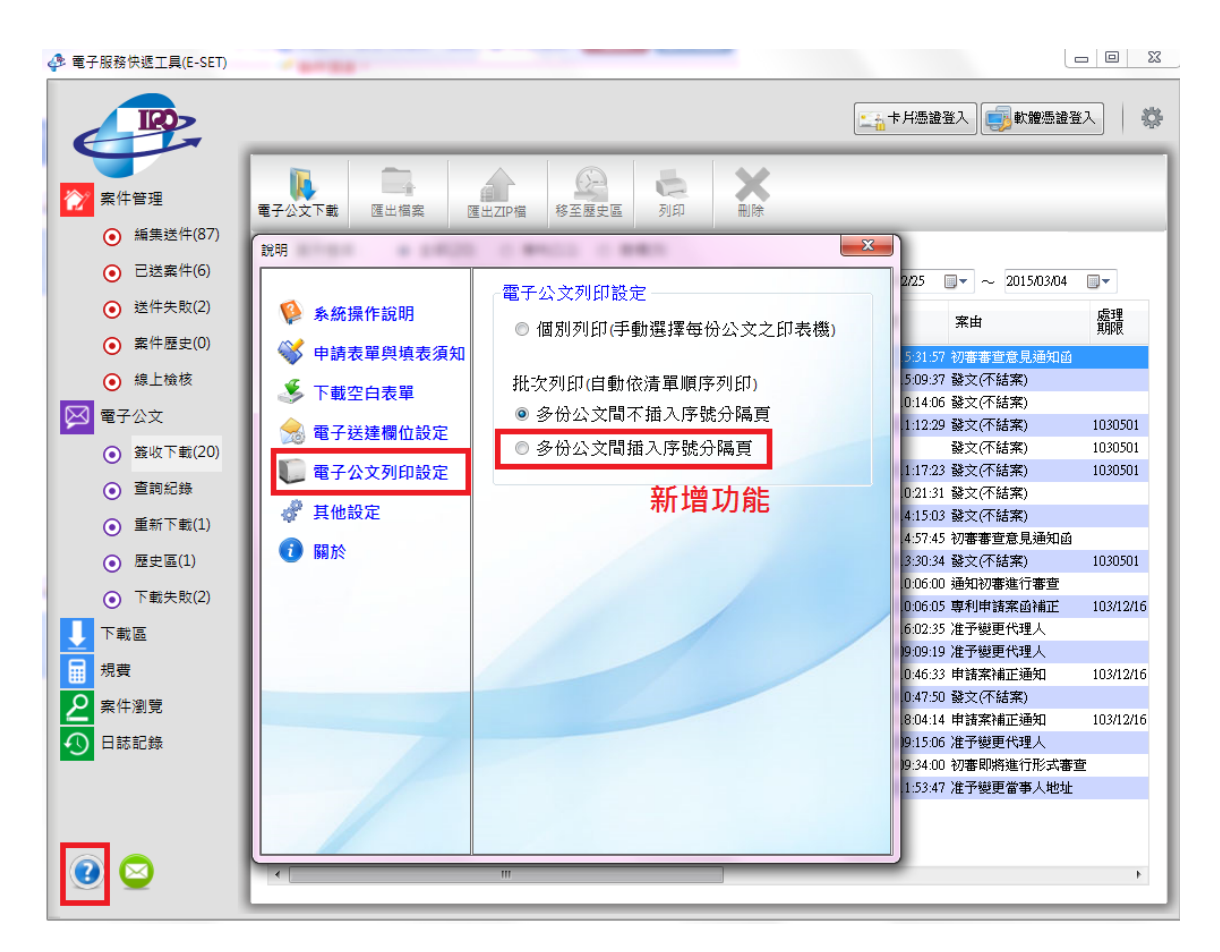

如選擇[多份公文間插入序號分隔頁],之後列印電子公文時,不同公文之間會以序號頁區隔,序

號頁由1、2、...依序編號。

### 3. 申請書單檔轉換時,轉檔後 PDF 名稱自動加註「\_[XXXX 申請書]」之文字。

之前申請書合併轉檔(含基本資料)時,轉檔後 PDF 名稱已會自動加註「\_[XXXX 申請書]」。

這次調整申請書單檔(不含基本資料)轉檔時,也會自動加註「\_[XXXX 申請書]」。

例如:如您將您編輯的[發明專利申請書]命名為[AAA0001\_發明申請.doc],轉檔後取得的 PDF 將會命名為 [AAA0001\_發明申請\_[發明專利申請書].pdf]。

## 4. Html2pdf/WORD 增益集-指定使用商品服務小工具,新增其他類別之參考名稱提示。

例如:假設,噴漆為 02 類參考名稱、粉條可能是 03 或 30 類參考名稱。

當您選指定使用商品類別為 02 之後,如填寫其他類別之參考名稱(Ex. 粉條)進行[商品代碼對應]

時,將出現提示訊息。

|   | - 填寫指定使用商品                                                                                                    |             |             |             | 81. 10 |                |
|---|----------------------------------------------------------------------------------------------------|-------------|-------------|-------------|--------|----------------|
| Π | 第 02 👻 類                                                                                                    | 選擇類別為       | 02          |             |        |                |
|   | 组群                                                                                                    |             | 小類組         |             |        | 商品(服務)         |
|   | <ul> <li>(201) 顏抖、染料</li> <li>(202) 袞用色素</li> <li>(203) 漆、塗料</li> <li>(204) 油墨、影印機用破粉</li> <li>(205)防锈劑、木材防腐剤</li> <li>(205)防锈劑、木材防腐剤</li> <li>(205)防锈劑、水材防腐剤</li> <li>(205) 松椒</li> <li>(205) 松椒</li> <l< th=""><th></th><th></th><th></th><th></th><th></th></l<></ul> |             |             |             |        |                |
|   |                                                                                                    |             |             | ]           |        |                |
|   |                                                                                                    |             |             | 301st Ja 47 | 王进     | 相化             |
|   | 噴漆;粉條;測試名稱                                                                                                    | 横核          | 欠指正使用简品服物   | 即用反名稱       | 進行     | <u>商品代碼對</u> 應 |
|   | <ul> <li>輸入之商品名稱</li> <li>         • 噴漆     </li> </ul>                                                                                                    | 粉條為第03,30類排 | 言定使用商品服務,請確 | 認是否加入02類自訂  | ]名稱?   | 開除             |
|   |                                                                                                    |             |             | 確定          | 取消     | 全選 指定全商品清単     |
|   | 截索/                                                                                                    | /自行填寫商品名稱   |             |             | 指定使用商品 |                |
|   | <b>檢</b> 索內容:                                                                                                    |             |             |             |        |                |
|   | <b>檢索條件</b> : 依商品名稱                                                                                                    |             | ▼ 檢索        |             |        |                |
|   |                                                                                                    |             | 指定          |             |        |                |
|   | 目行填募                                                                                                    |             |             |             |        |                |
|   | 商品名稱                                                                                                    | 組群代碼        | 加人          |             | 移下移    | 確定離開           |